# LEARN OneDrive

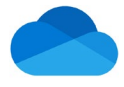

## Quick Reference: Sign-in and Service

OneDrive is Microsoft's service for hosting files in the "cloud", that's available for free to all the owners of a Microsoft account. OneDrive allows users a simple way to store, sync and share all kinds of files with others, and later access them from a web browser or mobile device.

#### NOTE

All UMMC employees have a Microsoft account that has been setup up using your UMMC email address and password.

### Signing into your Work/School OneDrive Account:

 From your Work Computer, type <u>https://ummc-my.sharepoint.com/</u> in the address bar of a browser such as Microsoft Edge or O Chrome. The address will take you to the Microsoft Office 365 sign in screen.

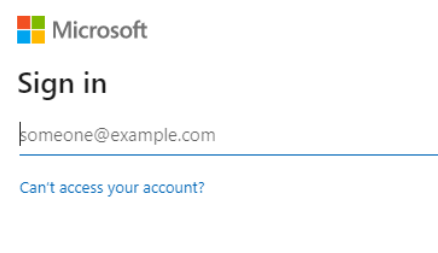

Back

Next

- 2. Sign in to the OneDrive 365 Portal using your **UMMC email address**, <u>xxxxx@umc.edu</u>.
- When you tab or click to the password text box, Microsoft recognizes that you are a UMMC employee and displays the UMMS sign in screen. Enter your UMMC password. The OneDrive 365 Portal should appear.

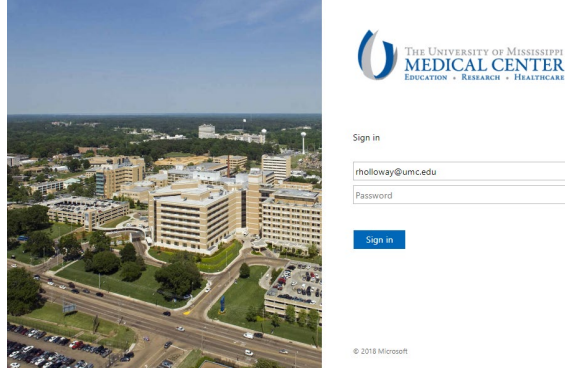

#### Example of a OneDrive Portal

| ···· OneDrive         |          |                             |            |                    |             | ? 🥘     |
|-----------------------|----------|-----------------------------|------------|--------------------|-------------|---------|
| Rachel N. Holloway    | + New ~  | ក Upload 🖌 🤤 Sync 🦻 Automat |            | ↓≓ Sort × = × (i)  |             |         |
| 🗅 My files            |          |                             |            |                    |             | -       |
| S Recent              | My files |                             |            |                    |             |         |
| g <sup>Q</sup> Shared |          |                             |            |                    |             |         |
| 🗟 Recycle bin         |          | Name 🗸                      | Modified ~ | Modified By ~      | File size ~ | Sharing |
|                       | - E      | Camtasia                    | May 4      | Rachel N. Holloway | 8 items     | Private |
| Quick access          |          | Ex_Files_OneNote_EssT       | June 20    | Rachel N. Holloway | 1 item      | Private |
| ()) T                 |          | Office 365                  | May 9      | Rachel N. Holloway | 3 items     | Private |
| Testing 1,2,3         |          | Recordings                  | May 2      | Rachel N. Holloway | 0 items     | Private |

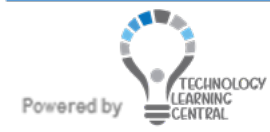